## **Tutoriel : Transférer les points du carnet de cotes vers le bulletin**

## TRANSFÉRER LES COTES DES <u>COMPÉTENCES</u> VERS LE BULLETIN

- ► Ne fonction que si les évaluations ont été correctement encodées en indiquant à chaque fois dans le carnet de cotes la / les compétence(s) évaluées (► Tutoriel : Utiliser le carnet de cotes de MesBulletins)
- Dans le menu de gauche, aller dans « Mon carnet de cotes » et sélectionner le cours concerné. Vérifier ensuite que la période sélectionnée est bien la période voulue.

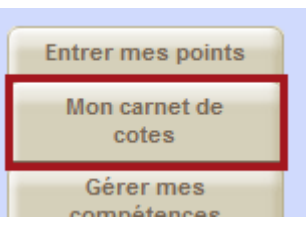

2. Tout en bas du tableau du carnet de cotes, cliquer sur « VALIDER (et transférer) ».

|  | 16 |  | 2.5                     | 25.5 / 40 | 63.7% | 63.7 | Points (5) 5 |  |
|--|----|--|-------------------------|-----------|-------|------|--------------|--|
|  | 18 |  | 4                       | 29.5 / 40 | 73.8% | 73.8 | Points (8) 8 |  |
|  |    |  | VALIDER (et transferer) |           |       |      |              |  |

- 3. Ça y est, les points des compétences figurent dans le bulletin !
  - Pour les sceptiques, il est possible vérifier cela en allant dans « Entrer mes points » dans le menu à gauche, en sélectionnant le cours concerné et puis en cliquant sur l'onglet « Entrer compétences » et en choisissant la période concernée. Le résultat est là...

## TRANSFÉRER LA <u>NOTE GLOBALE</u> DE LA PÉRIODE VERS LE BULLETIN

- └→ Cette note globale sera la somme de toutes les évaluations encodées pour une période donnée.
- 1. Dans le menu de gauche, aller dans « Entrer mes points » et sélectionner le cours concerné.
- Page d'info Entrer mes points Mon carnet de
- Dans l'onglet « Entrer points » (sur lequel s'ouvre directement la page), sélectionner la période concernée.

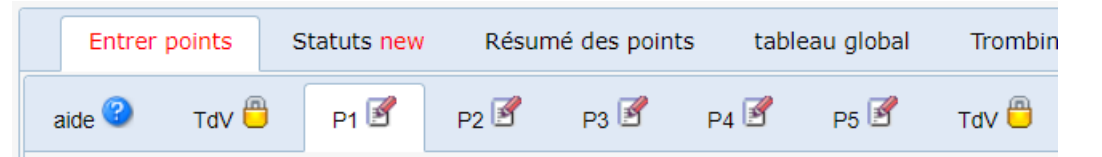

3. En bas de l'écran, cliquer d'abord sur « Transférer cotes depuis le carnet de cotes » et puis « SAUVEGARDER ». C'est fait ! Il ne reste plus qu'à compléter l'attitude et la remarque (et à ne pas oublier de cliquer à nouveau sur « SAUVEGARDER »... !).

| imé<br>E |             | [   | 24.5 / 40           | N.E. ¥             |       | 曲          | 4     |              |
|----------|-------------|-----|---------------------|--------------------|-------|------------|-------|--------------|
|          |             | 2). |                     |                    |       |            |       |              |
|          | SAUVEGARDER |     | Transferer cotes de | epuis le carnet de | cotes | Transferer | cotes | et remarques |
|          |             |     |                     |                    |       |            |       | 1            |

Pour toute question, vous pouvez envoyer un mail à l'adresse <u>bulletinsisd@gmail.com</u> ou déposer un mot dans le casier de Gabrielle Stoz. Merci d'être le plus précis possible sur la nature du problème.